آموزش نرم افزار matlab کپی برداری بدون ذکر نام منبع مجاز نیست مقدمه– قطبهای اساسی نیرم افزار های شبیه نرم افزا*ر* matlab به عنوان یکی از سازی سیستم ، در سطح وسیعی در دانشگاهها و مراکز تحقیق<del>ان</del>ی دنیا بکا*ر* ميرود. در کشور ما این نرم افزار هنوز نوپاست و بسیاری فقط به جہت کا*ر*های ریاضی این نرم افزار قدرتمند را میشناسند.برای آنکه جایگاه این نرم افزار را بهتر درک کنید توجه شما را به یک مثال جلب میکنم .در حیطه نرم افزارهای گرافیکی و تولید و ساخت تصویر و ویرایش آن و تولید انیمیشن نرم افزارهای مختلفی وجود دارند که هر کدام دارای امکانات خاص خود برای این منظور میباشند اما اگر نظری کل بر این نرم افزارها داشته باشیم میبینیم که نرم افزار قدرتمند DMAX۳ یکی از بهترینها در ازمینه انیمیشن

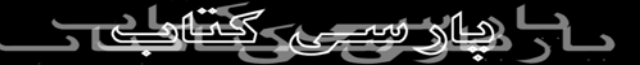

است.این مثال در مورد Matlab هم صادق است منتها در زمینه کارهای

ریاضی و رسم نمودار و شبیه سازی سیستم ها.

البته MATLAB تمام شهرت خود در شبیه سازی را مدیون نرم افزاری بنام simulink است و بسیاری از داده های عددی و غیر عددی مابین این بنام simulink است و بسیاری از داده های عددی و غیر عددی مابین این دو نرم افزار رد و بدل میشود ،پردازش شده و نهایتاً نتایج در خروجی

ظاهر میگردد.simulink را باید تحت matlab اجرا نمود، بگونه ای که

میتوان گفت simulink زیر مجموعه ای از matlab است.

درس اول

شروع کار با -Matlab

برای شروع بهتراست ابتدا با محیط نرم افزار matlab ،پنجره ها و منوهای

آن آشنا شوید.

منوی : FILE

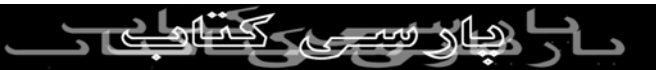

در مورد هر کدام از گزینه های این منو میتوانید از توضیحات زیر کمک

بگیرید :

پنجره های :matlab پنجره های :command window پنجره کستورانی : همان جایی است که از پنجره command window « پنجره کستورانی : همان جایی است که از این به بعد عادت میکنیم تمامی دستورات matlab را در آنجا وارد نموده و

خروجى

« یا نتیجه » بسیاری از دستورات غیر گرافیکی را نیز در همین پنجره خواهیم

دید.

پنجره command history : حاوی سابقه ای از کلیه دستو *ر*ات تایپ شده

در روزها وماههای قبلی است که همگی در یکجا لیست شده اند تا در مواقع

لزوم از تايپ مجدد دستورات طولانی صرف نظر کليم برای فراخوانی دستوراتی PARSIBOOK.41.00

که قبلاَ تایپ نموده ایم باید در پنجره command window از کلیدهای

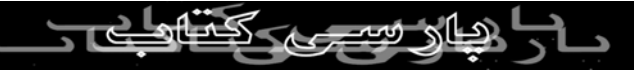

در صفحه کلید استفاده کنیم .

پنجره **: work space ن**یز شامل لیستی از متغیرها ومشخصات آنهاست . این

متغیرها توسط خود ما تعریف وساخته شده اند و کاملآ اختیا*ر*ی هستند ؛ د*ر* ما سر<u>.</u> کپی برداری بدون ذکر نام منبع مجاز نیست

مورد

نحوه ساخت وقوانين حاکم بر متغيرها توضيح خواه

در پنجره work space میتوان از tab « زبانه » directory current برای

مشاهده وياتغيير فولدر فعلى وپيش فرض ذخيره فايلهاى مختلف استفاده

نمود.

چند دستور مفید: برای پاک کردن محتویات و پنجره command window

از دستور clc که مخفف clear command window میباشد استفاده

میکنیم که

برای این کار باید به محل ورود دستورات در command window برویم ؛ این محل هموا*ر*ه با علامت <sup>حرح</sup> مَشخص میش الاستور clc را وارد WWW.PARSIB

نموده وکلید enter را بزنیم.

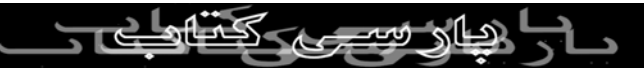

چندین دستور دیگر نیزبه شرح زیر داریم که به همین منظور و برای پنجره

های دیگر نیز به کا*ر* میروند؛

پاک نمودن محتوای clc:command window کپی برداری بدون ذکر نام پک پڼجرې figure «گرافیک»clf ست پاک نمودن محتوای حذف کلیه متغیرهای تعریف شده توسط کاربر از پنجری work clear

## space

کارمان را باچند مثال ادامه میدهیم : « در مثالهای زیر هر کجا عبارت [enter

] رامشاهده نمودید ، به معنی فشردن کلید Enter است .»

enter]]Y+1Y<<

a=12+3 [enter] <<

با انجام دستور اول مشاهده میکنید که matlab در پاسخ به محاسبه ای که

شما وارد نموده اید یک متغیر به نام ans « مخفف answer » می سازد و 751 Qub نتيجه محاسبات را در آن می ریزد یعنی ans=14 میشود. متغیر ans به عنوان تنها

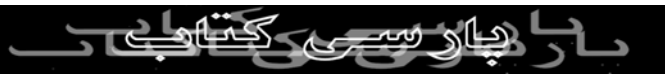

متغیر پیش فرض matlab برای ذخیرہ نتیجہ محاسبہ بکار میرود و هرجا

که

کاربر نتیجه محاسباتش را در متغیری ذخیره نکند :matlab از متغیر ans

کربر سید برای این منظور بیر مرمی برد. این متغیر همواره خاوی نتیجه آخرین parsí محاسبه انجام شده

می باشد.

اما در مثال دوم مشاهده می کنیم که حاصل عملیات جمع عدد ۱۲ باعدد۳

رادر متغیری به نام a ریخته ایم . حالا اگر نگاهی به پنجره work space

بیاندا*ز*یم

مشاهده می کنیم که نام ۲ متغیر در آنجا لیست شده و در مقابل هر یک از

متغيرها مشخصات آنها نيز آمده است .

>>14+4

WWW.PARSIBOOK.4T.COM >>17×8

sin(3\*pi/2)×٩= result<<</pre>

res1=4+3\*cos(-pi)<<

درمثالهای فوق ،res1,result,bb,a,ansهمگی متغیر هستند،اما آیا می توان

هر نامی را برای متغیرها بر گزید؟ پاسخ منفی است ؛ باید نام متغیر *ر*ا با

توجه

به قوانین زیر تعریف کنیم

۱ – نام متغیر نمی تواند با ی*ک* عدد شروع شود ، پس این متغیرها د*ر* 

## aa,23type۱: نادرست هستند matlab

۲- نام یک متغیر نمی تواند شامل علامت ویژه از جمله؛ (۵)، #، \$، \*، // ونیز فاصله [space] نیز نمی تواند باشد. ۳- نام متغیر نمی تواند دارای علامت – باشد بلکه می توان از علامت

underline یا \_ استفادہ نمود .

پس این نام متغیرها غلط وغیر مجاز هستند ؛

u,botter-fly,&fun,12res,br ۲- ۲۰۰ کپی برداری بدون ذکر نام منبع مجاز نیست و این نام متغیرها م mal fun3,bandu,fit38,ali\_2 set atlab -٤ به کوچک وبز *ر*گ بودن حروف نام متغیر حساس است وبین آنها تفاوت قایل می شود پس با متغیرهای زیر به صورت کاملآمستقل از دیگری *ر*فتا*ر* خواهدشد ؛ >>ali13=80 >>Ali13=80 >>aLi13=188 برای حذف یک یا چند متغیر از Workspace ، بی ضام آنها را در مقابل W.PARSIBOOK دستور clear ذكر كنيم ، مثال:

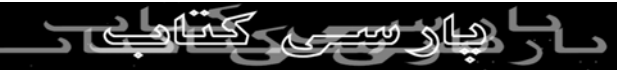

>>clear aLi13

مشاهده می کنیم که متغیر aLi13 حذف شد ، در ضمن می توان باعث

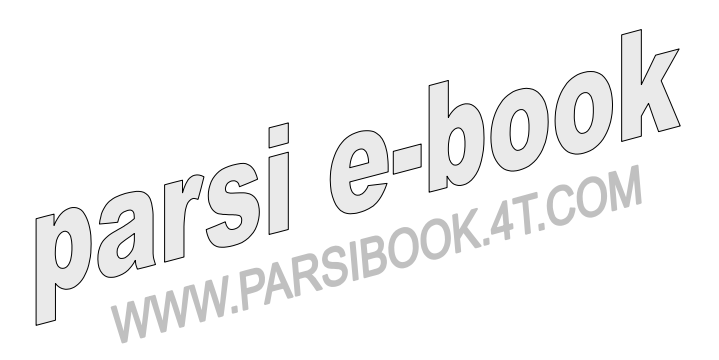